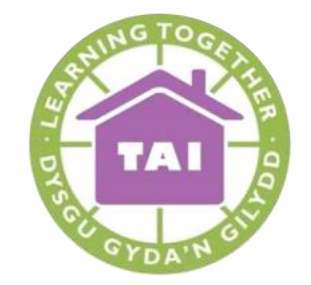

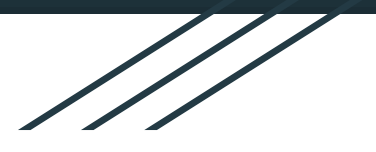

## Logging on to Google Drive and accessing Google Classroom

Tai Education Centre

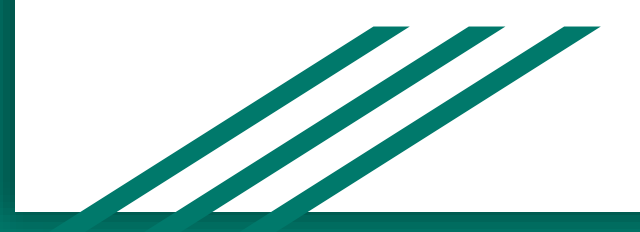

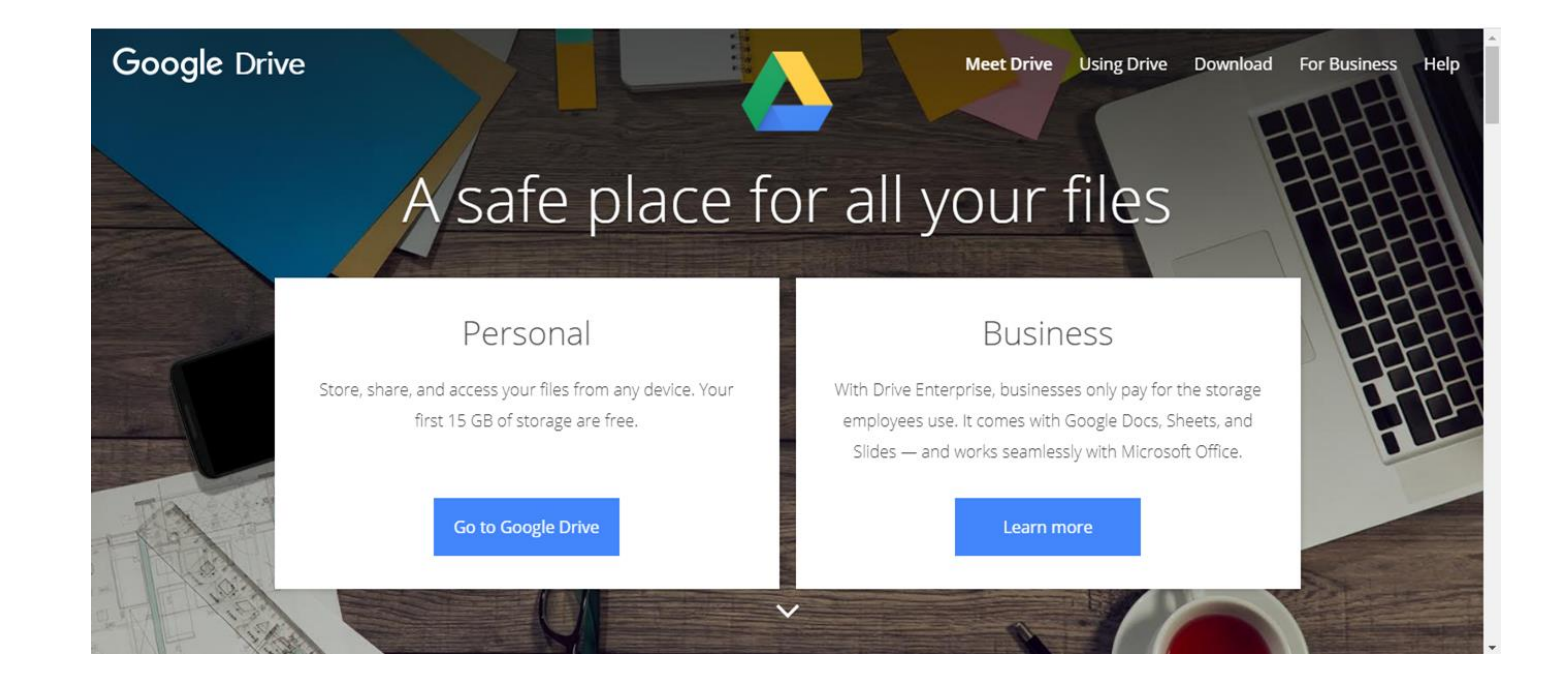

Go to <u>www.google.co.uk/drive</u> and click the blue "Go to Google Drive" button on the left hand side underneath the Personal heading

| Sign in<br>ntinue to Google Drive    |  |
|--------------------------------------|--|
| ntinue to Google Drive               |  |
|                                      |  |
|                                      |  |
|                                      |  |
| Use Guest mode to sign in privately. |  |
| Next                                 |  |
|                                      |  |
|                                      |  |

You will then be presented with the screen above. Your child will have been provided with a slip with their login details for Google Drive included. Please take care when entering the email as it is case sensitive. Once entered press Next.

| D Jenkins                                                                      | <br>© |
|--------------------------------------------------------------------------------|-------|
| To continue, first verify that it's you Enter your password                    |       |
| To continue, first verify that it's you  Enter your password  Forget password? | 0     |
| Enter your password                                                            | 0     |
| Forgot password?                                                               |       |
| - get pace                                                                     | Next  |
|                                                                                |       |
|                                                                                |       |
|                                                                                |       |

Repeat for the password (provided on the same slip). Passwords are also case sensitive.

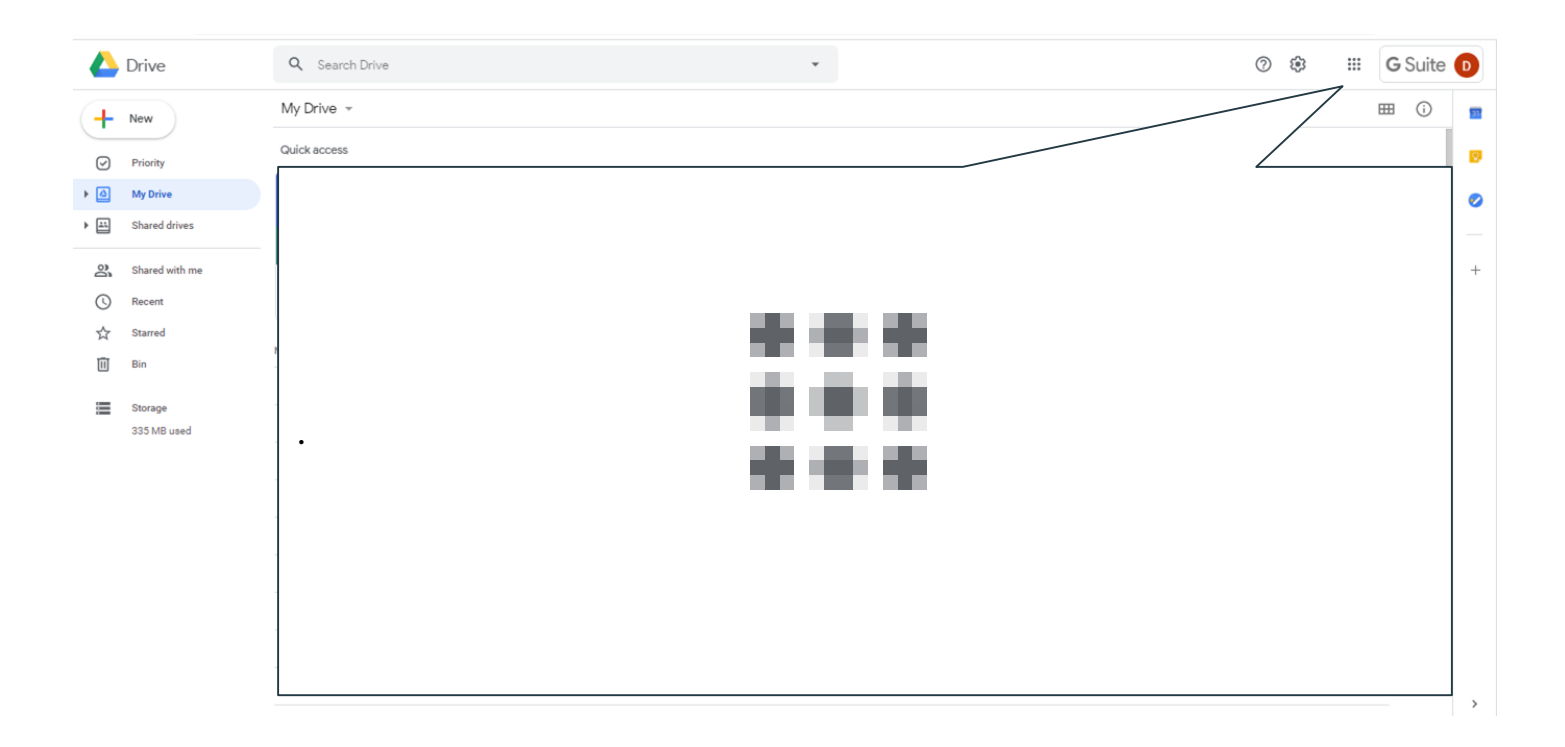

Once you have logged in you will be presented with the main Google Drive screen. Towards the top right hand corner we will need to click the "waffle" icon to access the Classroom.

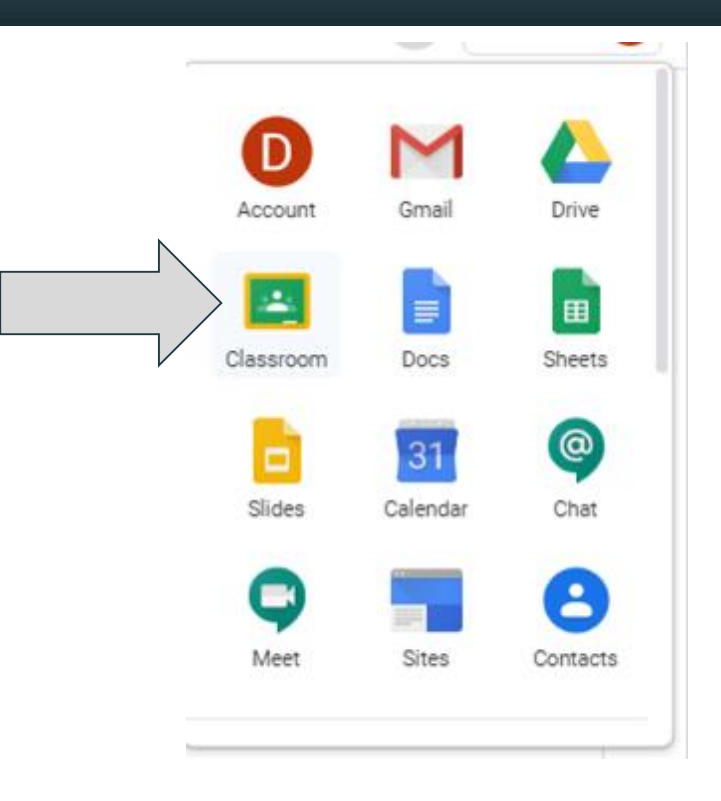

From the drop down menu select Classroom to gain access to the Classroom Dashboard.

| ≡ Google Classroom | + | - # D |
|--------------------|---|-------|
| Dosbarth Tryfan :  |   |       |
| 8 students         |   |       |
|                    |   |       |
| ~ □                |   |       |
|                    |   |       |
|                    |   |       |
|                    |   |       |
|                    |   |       |

Your child's class will automatically appear here. You may be prompted to accept Google Classroom terms and conditions or it may give you the option to "join" the class first. If so, click the "join" button to enlist in the class or click on the class name to enter the Classroom if you are already a member.

|                                 | Guedm Classwo                                                           | тк георіе магка                    |                                       | ę                            | 2 | : |
|---------------------------------|-------------------------------------------------------------------------|------------------------------------|---------------------------------------|------------------------------|---|---|
| Dosbarth Try                    | yfan                                                                    |                                    |                                       |                              |   |   |
|                                 |                                                                         |                                    |                                       | Select theme<br>Upload photo |   |   |
| Upcoming<br>No work due in soon | Share something with your of                                            | class                              |                                       | ţ                            |   |   |
| View all                        | D Jenkins<br>18:07<br>Check out this Minecraft build. It was<br>blocks! | done by 24 different people from 1 | 16 different countries and consists o | f 12.5 million               |   |   |
|                                 | What do you think of it?                                                | legality in                        |                                       |                              |   |   |

This is the main page for your child's classroom. Teachers may already have activities posted. Teachers may post additional activities over time so make sure to check back regularly!